## **Creating a New NCR/ECR**

## **Overview:**

An NCR/ECR record (or Quality Assurance record) is created in response to a quality issue or incident within the organisation. The issue may be a minor incident such as a slight fixable imperfection on a product or part to a major incident such as a faulty product that needs to be totally remanufactured. The incident is tracked throughout the process from the time it is raised/created to the issue being resolved and finalised. (NCR/ECR = Non Conformance Report/Engineering Change Report)

Quality Assurance records can be created from the following windows-

- Quality Management System QUALITY Tab
- Client Details window
- Supplier Details window
- Employee Details window
- Edit Order Book window

Create an NCR/ECR from the QUALITY Tab on the Opto Ribbon - and click on 'New NCR/ECR' option.

| File | HOME    | CONTACTS | RESOURCES | INVENTORY                 | QUOTES            | PURCHASING            | ORDERS               | JOBS/SCHEDULING  | INVOICING                         | QUALITY                                | M4              |
|------|---------|----------|-----------|---------------------------|-------------------|-----------------------|----------------------|------------------|-----------------------------------|----------------------------------------|-----------------|
| New  | Save    | Copy     | QA/NCR    | New QA/NCR<br>Edit QA/NCR | Solution Insp/Cal | 🔎 New In<br>ᇩ Perforr | sp/Cal<br>n Insp/Cal | <b>Documents</b> | io New Document<br>Change Request | 📅 Data Se<br>🔝 Utilities<br>📲 Special: | t -<br>-<br>s - |
|      | Categor | у        | QA/NCF    | R Ta                      | Insp              | ection/Calibration    |                      | Document M       | anagement                         |                                        |                 |

The name of the person logged onto Opto who creates the NCR will automatically appears in the "Raised By" field of the new entry. **Click** in the "Responsible Employee" field, and **press** <F2> and select a employee from the pop-up list, this is the person who will be responsible to follow up /resolve the issue/item. **Click** <u>OK</u>, then enter the "Due By Date" (a date in the future that the issue will be resolved and finalised) **press** <TAB>.

In the "Severity" field in the 'Tracking' section of the window, **press**  $\langle F2 \rangle$  and select a severity category from the pop-up list, **click** <u>OK</u> and **press**  $\langle TAB \rangle$  to advance to the "Area" field. **Press**  $\langle F2 \rangle$  and select an Area category from the pop-up list, **click** <u>OK</u> and then **press**  $\langle TAB \rangle$  to advance to next field. Continue as above with the "Area Sub" field and the "Source" field. **Press**  $\langle TAB \rangle$  to continue with further fields as necessary.

| New NCR/WHS Record - <new entry=""></new>                                                                                                    |                                                |               |  |  |  |  |  |
|----------------------------------------------------------------------------------------------------|------------------------------------------------|---------------|--|--|--|--|--|
| Tracking No Raised By                                                                                                    | Time Date Responsible                          | Due By        |  |  |  |  |  |
| 41 5 - LISA LEWINS                                                                                                    | 09:37:38 10/04/18 2 V LARRY MORETON            | 30/04/18      |  |  |  |  |  |
| Summary User: OPTO                                                                                                    |                                                |               |  |  |  |  |  |
| NCR                                                                                                    |                                                |               |  |  |  |  |  |
| Tracking Parts or Mat Problem Description Immediate Action Resolution Attachments Verification                                                                                                    |                                                |               |  |  |  |  |  |
| Tracking Information Audit Information                                                                                                    |                                                |               |  |  |  |  |  |
| Severity: 2 👻 Minor                                                                                                    | Raised By: 5 LISA LEWINS                       | Date 10/04/18 |  |  |  |  |  |
| Area: 102 👻 Quality Control                                                                                                    | Actioned By:                                   | Date          |  |  |  |  |  |
| Area Sub: 102-1 💌 Below Standard Finis                                                                                                    | h Resolved By:                                 | Date          |  |  |  |  |  |
| Source: 2 - Internal Issue                                                                                                    | Finalised By:                                  | Date          |  |  |  |  |  |
|                                                                                                    |                                                |               |  |  |  |  |  |
| Involved Information                                                                                                    | Deliver Marine Services                        |               |  |  |  |  |  |
| Client Code: PEL_MARINE                                                                                                    | Pelican Marine Services     Ref.               |               |  |  |  |  |  |
| Supplier Code:                                                                                                    | ▼ Ref.                                         |               |  |  |  |  |  |
| Order Book: 1187 - PEL_MARIN                                                                                                    | IE PO:66565 <u>Tic No:</u> Proc: <u>Rework</u> | Job: 🚽        |  |  |  |  |  |
| Client Order:                                                                                                    |                                                |               |  |  |  |  |  |
| Purchase Order:                                                                                                    | Emp Code:                                      |               |  |  |  |  |  |
| NCR/ECR:                                                                                                    | Doc ID:                                        |               |  |  |  |  |  |
| NEW RECORD       Internal Only       Internal Notify Customer         Next - Problem Description       Customer Complaint       Notify Supplier        NOT FINALISED       Customer Complaint       Notify Supplier |                                                |               |  |  |  |  |  |

The "Emp Code" field is could be used to record an employee who may be connected to the issue, that is they may have been involved or contributed to the incident/ issue/ or outcome. Please notice the status pane at the bottom left of the window.

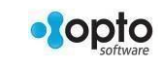

1

**Open** the "Parts or <u>Mat</u>" tab and enter Part and/or the Material code if necessary, **press** <TAB> to display details of parts/materials. If production has been stopped on part/materials due to this record, enter **Yes** in the "Stop" field. A popup message will appear when the record is saved to alert the user that production has been stopped.

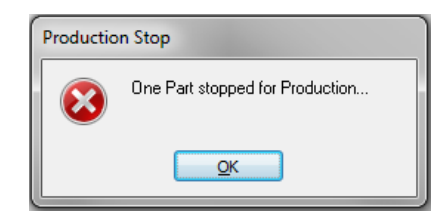

Enter the quantity of affected parts/material and enter 'Cost Amount' if known.

| Edit NCR/WHS Record                                             |                             |                       |                          | - • •              |  |  |
|-----------------------------------------------------------------|-----------------------------|-----------------------|--------------------------|--------------------|--|--|
| Tracking Raised By 41                                           | Time<br>INS 09:3            | Date 7 10/04/18       | Responsible Employee     | Due By<br>30/04/18 |  |  |
| Summary Description:                                            |                             |                       |                          |                    |  |  |
| Tracking Parts Or Mat Problem D                                 | escription Immediate Action | Resolution Attachm    | ents Verification        |                    |  |  |
| Part Code                                                       | Drawing No                  |                       | Description              | Stop Qty           |  |  |
| 1 ASSB100                                                       | PART100 PART100 N           | STK One Material + WC |                          | Yes 1              |  |  |
| Material Code                                                   |                             | Description           | h                        | Stop Gty           |  |  |
| 1                                                               |                             |                       |                          |                    |  |  |
|                                                                 |                             |                       | Cost Amount Entered      |                    |  |  |
| PROBLEM DESCRIPTION<br>Next - Immediate Action<br>NOT FINALISED |                             |                       | Total Cost (incl ReWork) | .00                |  |  |

**Open** the "Problem Description" tab and type a description of the issue in the Problem Description area and any Investigation Details or notes in the bottom area. The "Raised By" and "Date" fields are automatically generated. When finished entering details **click** on the **Confirm** icon to finalise this step and activate the next step of the process. The "Immediate Action" tab is now accessible.

| Edit NCR/WHS Record                                                                                                    |                             |  |  |  |  |  |
|----------------------------------------------------------------------------------------------------|-----------------------------|--|--|--|--|--|
| Tracking         Raised By         Time         Date           41         5         LISALEWINS         09:37         10/04/18 | Responsible Employee Due By |  |  |  |  |  |
| Summary Description:                                                                                                    |                             |  |  |  |  |  |
| NCR OWHS TEST NCR FOR OPTO HELP SYSTEM  Tracking Parts Or Mat Problem Description Immediate Action Resolution Atta            | achments Verification       |  |  |  |  |  |
| Problem Details                                                                                                    |                             |  |  |  |  |  |
| Enter the description of the issue here.                                                                                      |                             |  |  |  |  |  |
|                                                                                                    |                             |  |  |  |  |  |
|                                                                                                    | -                           |  |  |  |  |  |
| Investigation Details                                                                                                    |                             |  |  |  |  |  |
| Enter the investigation notes here                                                                                            |                             |  |  |  |  |  |
|                                                                                                    |                             |  |  |  |  |  |
|                                                                                                    | *                           |  |  |  |  |  |
|                                                                                                    |                             |  |  |  |  |  |
| PROBLEM DESCRIPTION DONE<br>Next - Immediate Action                                                                           | SALEWINS Date 10/04/18      |  |  |  |  |  |
| NOT FINALISED                                                                                                    |                             |  |  |  |  |  |

The item has been raised and is waiting to be Actioned. (See Finalise and/or Edit an NCR/ECR)

Press <F9> to save.

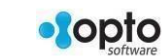

2